## Instructions to update IWAS e-mail

ISBE will use this e-mail to contact you

## To update an IWAS email address:

- 1. Log in to your ELIS account.
- 2. Select "Edit Profile" on the left-hand side, after logging in.
- 3. On the "My Profile" page, update your IWAS email address and click "Submit" then click "Logout"

|           |                     |                                                                                                 |                 | My Profile (For ALL Sys                                                                                                    | tems)          |          |
|-----------|---------------------|-------------------------------------------------------------------------------------------------|-----------------|----------------------------------------------------------------------------------------------------|----------------|----------|
|           |                     |                                                                                                 |                 |                                                                                                    | 0              | Required |
|           |                     |                                                                                                 | First Name      | •                                                                                                    |                |          |
|           |                     |                                                                                                 | Middle Name     |                                                                                                    |                |          |
|           |                     |                                                                                                 | Last Name       | 0                                                                                                    |                |          |
|           |                     |                                                                                                 | Social Security |                                                                                                    |                |          |
|           |                     |                                                                                                 | RCDT            | No Dashes Find District                                                                                                    |                |          |
|           |                     |                                                                                                 | School          | No Dashes Find School                                                                                                    |                |          |
|           |                     |                                                                                                 | Title           |                                                                                                    |                |          |
|           |                     |                                                                                                 | Entity Name     |                                                                                                    |                |          |
|           | Home                |                                                                                                 | Address 1       |                                                                                                    |                |          |
|           | nome                | Welcome to your personal IWAS for Educators account.                                            | Address 2       |                                                                                                    |                |          |
|           | Edit Drofilo        |                                                                                                 | City            |                                                                                                    |                |          |
| <b></b> / | Eur Prone           | From this page you can click on the "Continue" button to access all of your credentials online. | State           |                                                                                                    |                |          |
|           | Change Password     |                                                                                                 | Zip             |                                                                                                    |                |          |
|           | change rassmort     | Continue >>                                                                                     | Phone           | ext.                                                                                                    |                |          |
|           | Contact ROE         |                                                                                                 | Fax             | ext.                                                                                                    |                |          |
|           | Contact NVL         |                                                                                                 | Summer Phone    | ext.                                                                                                    | 52             |          |
|           | Halo                |                                                                                                 | Email           |                                                                                                    | •              |          |
|           | map                 |                                                                                                 | Broadcast Email | YES Send system messages to the above emainternational system messages and the system messages are sended as the system of the system of th | il address 🗸 🕐 |          |
|           | Logout              |                                                                                                 | Email Type      |                                                                                                    |                |          |
|           | IWAS Training Video |                                                                                                 |                 | Submit Clear                                                                                                    |                |          |
|           |                     |                                                                                                 |                 |                                                                                                    |                |          |

\* You have now successfully updated your email address in IWAS. All future blast emails, including renewal reminders, will be sent to this updated email address.

## Instructions to update ELIS e-mail

This e-mail is listed in your contact information on your ELIS credential page

## To update an ELIS email address:

- 1. Log in to your ELIS account.
- 2. Select "Continue."

3. Under the green contact information box at the top of your ELIS account, select "Click Here to Edit Your Contact Information."

4. Click "Continue" on the bottom right side of the screen through the Update Wizard until you see this screen to update your email address.

- 5. Input your correct email address(es).
- 6. Click "Finish" on the bottom right side of the screen.

| Primary Pho           | w. (ete                                     |
|-----------------------|---------------------------------------------|
| Secondary Pho         | ne: ()                                      |
| Primary Email Addre   | ss                                          |
| Secondary Email Addre | 45:                                         |
| Once you have entered | the required data, click the "Next" button. |
| Save - Please save    | the profile information                     |
| Count Dance and       | rai the winard                              |

\*You have now successfully updated your email address in ELIS.